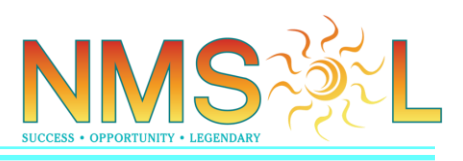

The NM WIC Disaster Plans (Tier I and Tier II) for COVID-19 include directives for staff to complete services in an expedited manner to limit exposure during the epidemic.

This document is intended to guide staff through the expedited functionality within NMSOL under the Tier I Disaster Plan, with specific instruction callouts related to Tier II service differences.

Please follow the steps outlined in this document <u>in order</u>. These steps are organized to maximize efficiency (save time) and limit exposure for both staff and families.

## FAMILY PAGE:

## New Families/Recertifications/Adding New Certifications to Existing

### **Families**

\**Tier II instruction for New Families:* Staff will utilize the Checklist for Screening Applicants/Participants prior to entering data in NMSOL (via phone).

- 1. Create the new family page (if appropriate).
- 2. Enter/validate the Family Name.
- 3. Enter/validate the Family Size.

| FAMILY<br>New Family "= |            |
|-------------------------|------------|
| Family Information      |            |
| Family Name *           | NMMSCovid5 |
| Family Size *           | 3          |

- 4. Navigate to Residence and Contact Information.
- 5. It is not necessary complete / change the Proof of Residency Type or Is Proof Available fields.

Published Date: March 16, 2020

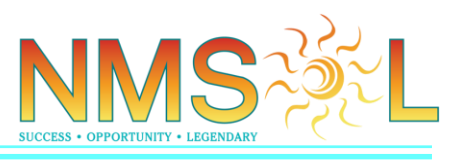

- 6. Complete/validate the Physical and Mailing Address sections. (If they are the same address, check the box next to 'Same as the Physical Address', and only enter the Physical Address details.)
- 7. Complete/validate the Primary Phone Owner and Primary Phone Number fields.
- 8. Answer Voter Registration Offered as appropriate.
- 9. Save.
- 10. Enter and save/validate the Endorser for the Family.

*Tier II instruction for Endorser/Proxy:* Staff will collect the ID from the Endorser/Proxy that is present for the appointment, utilizing the drive-through method outlined in the Tier II Disaster Plan. The Endorser record should match the ID that is presented at the time of service. **Note:** If a proxy is being utilized, and it is not possible to obtain a completed proxy form, staff will create the Endorser record for the proxy, and then navigate to the Endorser record to enter a note regarding use of the proxy.

|            | Dynamics 365               | Certifications ~               | Families > NMMSvanDyne                |                     |
|------------|----------------------------|--------------------------------|---------------------------------------|---------------------|
| Com        | imon                       |                                |                                       |                     |
| Ê          | Activities                 | ₹ Family Health Goals          | Appointment Details                   | Participants        |
|            | Documents                  | Serialized Order Lines         | Waiting List Log                      | Economic Units      |
|            | Audit History              | THEP FMNP                      | EBT Card Data Log                     | Proofs of Residence |
|            | Alerts                     | 👙 FMNP Family                  | Electronic Signature                  |                     |
| <u>s =</u> | Income                     | 1= Orders                      | Endorsers                             |                     |
| Ξ          | Order Lines                | Transfer History               | Certifications                        |                     |
| ▲ Not      | es                         |                                |                                       | 7                   |
|            |                            |                                |                                       | -                   |
|            |                            |                                |                                       |                     |
| <u>^</u>   |                            |                                |                                       | _                   |
| Prox       | .v                         |                                |                                       | _                   |
| Prima      | ary Endorser unable to cor | me into clinic to sign form. T | ook verbal over the phone. (COVID-19) |                     |

- 11. Create all applicable new participants (do not open the participant pages).
- 12. Navigate to the Disaster section of the Family Page.
- 13. Change Is Disaster Mode? to Yes.
- 14. Select Disaster Type 'Epidemic' from the dropdown.
- 15. In the Disaster Type Details text box, enter 'COVID19'.

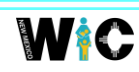

Published Date: March 16, 2020

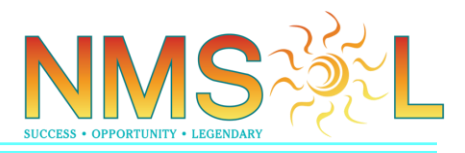

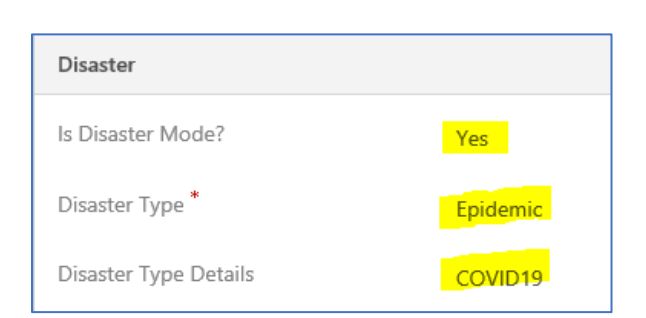

16. In the Action Tool Bar, click Disaster Self-Declaration.

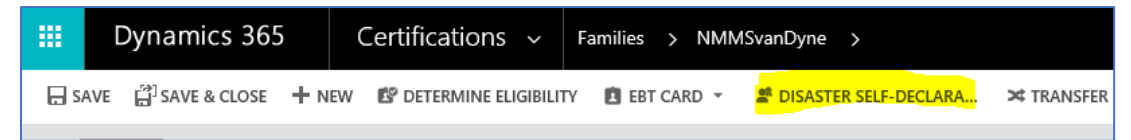

17. Complete the signature form as follows:

Most questions will be answered 'No'. Question # 4 should be set to 'Yes' for all certifications during this situation (regardless if the family has current month benefits on the card).

There are two signature fields, the first is for the Endorser/Proxy, and the second is for clinic staff.

|                | WIC Self-Declaration Fe                                                                                   | orm for Disaste        | r Victims                           |
|----------------|----------------------------------------------------------------------------------------------------|------------------------|-------------------------------------|
|                |                                                                                                    |                        |                                     |
| Clini          | c Information:                                                                                            |                        |                                     |
| Nam            | e: Santa Fe Southside WIC Office                                                                          |                        |                                     |
| Add            | ess: 2538 Camino Entrada Suites 204-205 Sant                                                              | a Fe                   |                                     |
| Dhar           | Santa Fe NM 87507                                                                                         |                        |                                     |
| Phor           | IE NO. 505-476-2002 N/A                                                                                   |                        |                                     |
| Mar            | the statements that describe your situation:                                                              |                        |                                     |
|                | My/my child's food benefits were received an                                                              | d lost in the disaster | r.                                  |
|                | My/my child's food benefits were received an                                                              | d cashed and WIC fo    | ood was lost in the disaster.       |
|                | My/my child's food benefits were received an                                                              | d cashed and WIC fo    | ood was left behind.                |
| 1              | My/my child's food benefits had not been rec                                                              | eived for the curren   | it month.                           |
|                | I am/my child is a victim of disaster and has no                                                          | acceptable proof o     | of identification for myself/my chi |
|                | I am/my child is a victim of disaster and has no                                                          | o acceptable proof o   | of residency for myself/my child.   |
|                | I am/my child is a victim of disaster and home                                                            | less and unable to p   | provide proof of income.            |
| Disa:          | ster Type Details: COVID-19<br><u>Participant's Affected</u><br>Testing NMRKProv                          |                        |                                     |
| By si<br>durir | gning this form, I affirm that I/my child am not a<br>re this crisis and am not stavine in a shelter that | pplying for services   | at any other WIC program            |
|                | , ,                                                                                                    |                        |                                     |
| <b>.</b>       |                                                                                                    |                        |                                     |
| _              |                                                                                                    |                        | 2020-03-12 06:57:35                 |
| Appl           | icant/Participant/Parent or Guardian Signature                                                            |                        | Date                                |
|                |                                                                                                    |                        |                                     |
|                | 0                                                                                                    |                        |                                     |
| le             | see .                                                                                                    |                        | 2020.02.12.08:57:25                 |
| Le MIC         | Official Signature                                                                                        | Title                  | 2020-03-12 06:57:35                 |

Published Date: March 16, 2020

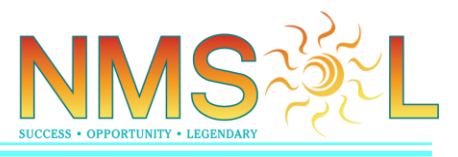

### \*Tier II instruction for the Disaster Self-Declaration form:

On the 1st signature line for the Endorser/Proxy, staff will write 'Verified ID' in place of the participant signature.

The 2nd required signature is for WIC staff. Staff will sign as normal.

|                   | WIC Self-D                                                                                              | eclaration Form for Disast                                                 | er Victims                                                     |
|-------------------|----------------------------------------------------------------------------------------------------|----------------------------------------------------------------------------|----------------------------------------------------------------|
| <u>Clini</u>      | c Information:                                                                                          |                                                                            |                                                                |
| Nam               | e: Santa Fe Southside WIC Office                                                                        | •                                                                          |                                                                |
| Add               | ress: 2538 Camino Entrada Suite                                                                         | s 204-205 Santa Fe                                                         |                                                                |
| _                 | Santa Fe NM 87507                                                                                       |                                                                            |                                                                |
| Phor              | 1e NO: 505-476-2602 N/A                                                                                 |                                                                            |                                                                |
| Mar               | k the statements that describe y                                                                        | our situation:                                                             |                                                                |
|                   | My/my child's food benefits w                                                                           | ere received and lost in the disast                                        | er.                                                            |
|                   | My/my child's food benefits w                                                                           | ere received and cashed and WIC                                            | food was lost in the disaster.                                 |
|                   | My/my child's food benefits w                                                                           | ere received and cashed and WIC                                            | food was left behind.                                          |
| 1                 | My/my child's food benefits h                                                                           | ad not been received for the curre                                         | ent month.                                                     |
|                   | I am/my child is a victim of dis                                                                        | aster and has no acceptable proof                                          | f of identification for myself/my ch                           |
|                   | I am/my child is a victim of dis                                                                        | aster and has no acceptable proof                                          | f of residency for myself/my child.                            |
|                   | I am/my child is a victim of dis                                                                        | aster and homeless and unable to                                           | provide proof of income.                                       |
| Disa:<br>1.<br>2. | ster Type Details: COVID-19<br><u>Participant's Affected</u><br>RK NMRK TEST FFHH<br>Test NMRK Disaster |                                                                            |                                                                |
| By si<br>durir    | gning this form, I affirm that I/m<br>ng this crisis and am not staying<br>$r_1 + r_1 e d$ ID           | y child am not applying for service<br>n a shelter that is providing food/ | es at any other WIC program<br>formula.<br>2020-03-14 18:38:25 |
| Appl              | licant/Participant/Parent or Gua                                                                        | dian Signature                                                             | Date                                                           |
|                   |                                                                                                    |                                                                            |                                                                |
|                   | eee                                                                                                    |                                                                            |                                                                |
|                   |                                                                                                    |                                                                            | 2020-03-14 18:38:25                                            |
| WIC               | Official Signature                                                                                      | Title                                                                      | Date                                                           |

- 18. Create a new note in the Notes section on the Family Page and include the following information:
  - a. Monthly household income (regardless of any adjunct eligibility).
  - b. If there are any participants with adjunct eligibility, enter adjunct eligibility type (SNAP, Medicaid, etc.) and Program Enrollment Number (PEN).
  - c. Acknowledge that physical and mailing address have been verified/updated.

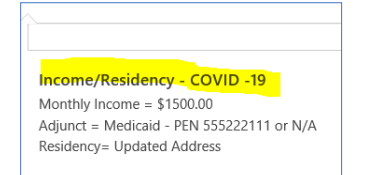

19. Complete the participant certification(s) according to Certification/Recertification instructions below.

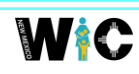

Published Date: March 16, 2020

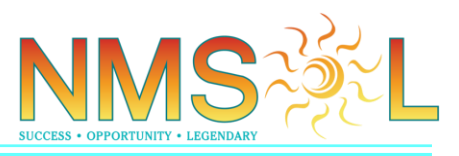

## PARTICIPANT PAGE:

### Certifications/Recertifications

\*Note: During the COVID-19 disaster period, Eligibility Interviewers may certify all participant categories regardless of priority or risk.

1. In the Participant Type field, select Disaster.

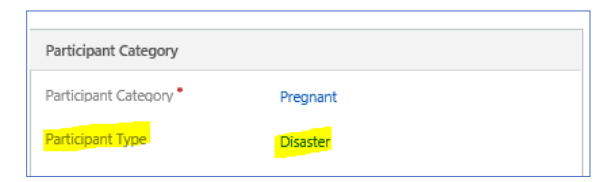

2. Continue with certification, completing all required fields for each category as follows:

Child

#### Participant Page

- Race/Ethnicity
- Risk Code\*
- Standard Food Package

#### Pregnant

#### Participant Page

- Voter Registration
- Pregnant Category
- Race/Ethnicity
- Gravida & Participant Prior Pregnancies
- Risk Code\*
- Standard Food Package

#### Postpartum

#### Participant Page

- Voter Registration
- Actual Delivery Date
- Race/Ethnicity
- Gravida & Participant Prior Pregnancies
- Risk Code\*
- Standard Food Package

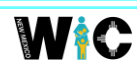

Published Date: March 16, 2020

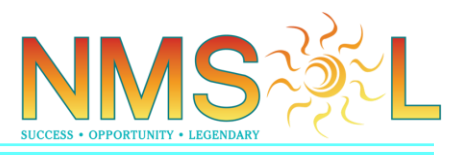

#### Breastfeeding

#### Participant Page

- Voter Registration
- Actual Delivery Date
- Race/Ethnicity
- Gravida & Participant Prior Pregnancies
- Risk Code\*
- Standard Food Package

#### Infant

### Participant Page

- Infant Breastfeeding Category
- Infant Ever Breastfed Breast Milk and Follow Up Questions
- Race/Ethnicity
- Risk Code\*
- Standard Food Package

\*Note: Completing the required fields may auto-generate risk code(s). However, if no risk codes are auto-generated, the Certifying Authority should manually enter a risk code according to the Participant Profile as follows:

- Pregnant: RC 401: Failure to Meet Dietary Guidelines for Americans
- Breastfeeding/Nursing: RC 401: Failure to Meet Dietary Guidelines for Americans
- Postpartum: RC 401: Failure to Meet Dietary Guidelines for Americans
- Child 12-23 Months: RC 428: Dietary Risk Associated with Complementary Feeding Practices
- Child 24-59 Months: RC 401: Failure to Meet Dietary Guidelines for Americans
- Infant: RC 428: Dietary Risk Associated with Complementary Feeding Practices

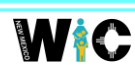

Published Date: March 16, 2020

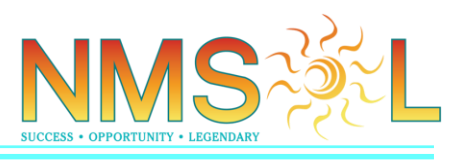

When the risk code is manually assigned for disaster certifications, the Certifying Authority will document the following in the Notes section of the Participant Risk Code page:

Disaster Cert

COVID-19

| PARTICIPANT RISK CODE<br>401 ™   |                  | Owner*<br># Santa Fe Southside WIC<br>Office |
|----------------------------------|------------------|----------------------------------------------|
| General     Participant*         | Testing NMRKProv | NOTES                                        |
| Assigned Method *                | Amual            | Enter a note                                 |
| Risk Code *<br>Risk Code Expires | 401              | Disaster Cert<br>COVID-19<br>You - Just now  |

 Click Certify after completing the required fields for each participant.
 <u>Note:</u> The Certification Ribbon will show 'Pending' status for Income, Identity, Residency, Anthropometric, Blood work, and Health History. Staff should ensure that WIC Status is 'Pending' and WIC Status Reason is 'Certified Pending Signature' before returning the Family page for Rights and Responsibilities and benefits.

|             | Initial Application                                                                         | e Certification (Active f 🕨                                                                         | Health Assessment         | Prescribe Food Package                                                                  | Complete Certification                                                                             |
|-------------|---------------------------------------------------------------------------------------------|----------------------------------------------------------------------------------------------------|---------------------------|-----------------------------------------------------------------------------------------|----------------------------------------------------------------------------------------------------|
| ~<br>~<br>~ | Application Date  4/23/2019 9:26 AM WIC Status WIC Status Reason  Certified - Pending Signa | <ul> <li>Income Eliqibility Sta</li> <li>Race Status</li> <li>Identity Status</li> <li>F</li> </ul> | Pending COMPLETED Pending | Residency Status     Anthropometric Stat.     Pending     Blood Work Status     Pending | Health History Statu     Pending     Participant Category     Child     Participant Priority     5 |
|             | <                                                                                           |                                                                                                    |                           | Certification Process (Active                                                           | for 329 days, 6 hours) 😮 Next Stage 🛇 🔸                                                            |

4. Return to the Family Page, verify the correct Endorser name is visible/selected, and sign the Rights and Responsibilities form.

<u>\*Tier II instruction for the Rights and Responsibilities form</u>: In place of the Endorser/Proxy signature, staff will enter 'Verified ID' and scan a copy of the ID into the Family Page according to the Tier II Disaster Plan.

NMS 200 L

## ALL OTHER APPOINTMENT TYPES:

## DO NOT CHANGE THE DISASTER SECTION ON THE FAMILY PAGE

## IF THERE ARE NO APPLICANTS/PARTICIPANTS BEING

## **CERTIFIED/RECERTIFIED DURING THE APPOINTMENT**

*Tier II instruction for all other appointment types:* Staff will utilize the Checklist for Screening Applicants/Participants, as appropriate for the appointment type (via phone), prior to entering data in NMSOL.

1. In the Participant Type field, select Disaster.

| Participant Category   |          |  |
|------------------------|----------|--|
| Participant Category • | Pregnant |  |
| Participant Type       | Disaster |  |

2. Continue with the appointment according to the Tier I or Tier II Disaster Plan that applies to the clinic.

## **BENEFITS ISSUANCE (4 months):**

\**Tier II instruction for Benefits Issuance:* Obtain the existing PIN number, or the desired PIN number from the Endorser/Proxy prior to providing service.

## No Benefits-in-Hand:

\*Note: Always issue the maximum allowable benefits months (up to a maximum of 4 months). The steps listed below will be used when the maximum of 4 months is being issued/written to the card and there are <u>no benefits-in-hand (on the card)</u>.

- 1. Create the benefits issuances for 3 months as normal.
- 2. Write to card.
- 3. Create another benefits issuance (the system will default to 1).
- 4. Write to card again.
- 5. Review the Family Benefit Issuance section on the Family Page to validate four (4) months are written to the card.

Published Date: March 16, 2020

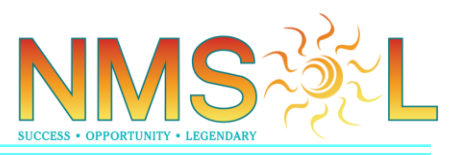

## Benefits-in-Hand

**Note:** Staff will use standard functionality when modifying/issuing benefits for families that are not certifying or recertifying any participants. <u>**Reminder**</u>: Do not change anything on the Family Page Disaster section unless a certification or recertification is being performed. For all other participants, only change the Participant Type to Disaster.

### Modifying Benefits for Recertifications/Adding New Certifications to Existing

## Families:

\*Note: Always issue the maximum allowable benefits months (up to a maximum of 4 months). The steps listed below will be used when benefits must be modified for the current month and issued for future months.

- 1. After certifying/recertifying all applicants/participants, and the R&R is signed, navigate to the Family Page Disaster section.
- 2. Change Is Disaster Mode? to No.

| Disaster                        |          |
|---------------------------------|----------|
| Is Disaster Mode?               | No       |
| Disaster Type                   | <b>a</b> |
| Disaster Type Details           | <b>A</b> |
| Is Disaster Declaration Signed? | Yes      |

**Note:** The Is Disaster Declaration Signed? field will stay 'Yes'. This is expected and will not cause any problems.

3. <u>Save.</u>

П

- 4. Navigate to Family Benefit Issuance.
- 5. Modify the current month, and Issue future months using standard functionality.

<u>Note</u>: After Benefits Issuance, participant Status will show 'Active' and Status Reason will show 'Provisional'.

| Full Name               | Participant Category | Date of Birth $\uparrow$ | Certification End Date | Gender | Is Foster Child | Status 🛧 | Status Reason |
|-------------------------|----------------------|--------------------------|------------------------|--------|-----------------|----------|---------------|
| Jane NMMSCovidTraining1 | Pregnant             | 8/13/1985                | 7/14/2020              | Female | No              | Active   | Provisional   |

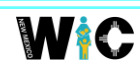